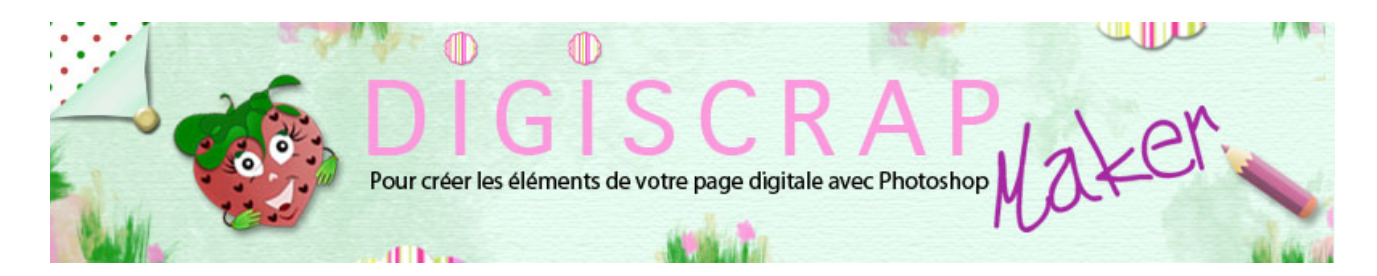

#### Adresse du site: http://christinelavigne.canalblog.com/

# ROUE DENTEE OU ENGRENAGE

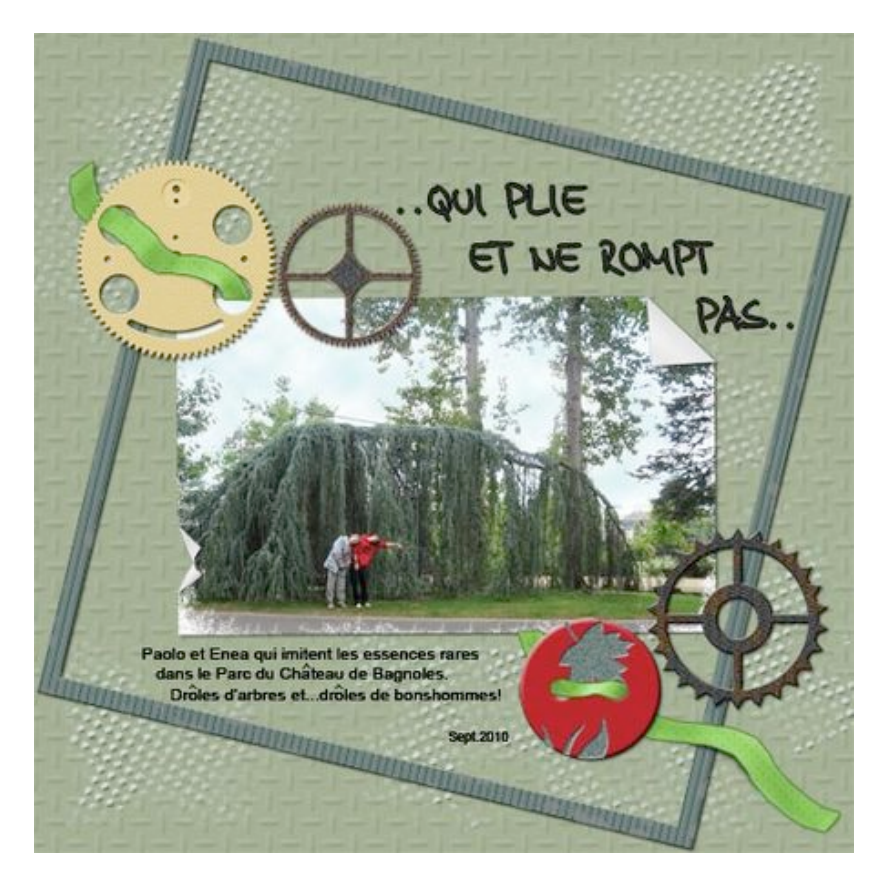

Pour une page **digiscrap** masculine, une **roue dentée** ou un **engrenage** seront d'originales décorations.

Voyons comment les dessiner avec ce tutoriel Photoshop de Scrapbooking digital.

① Ouvrez un document de 1000px/1000px, fond transparent, 300dpi

- Tapez D pour réinitialiser le noir et le blanc.
- Mettez des **repères** pour marquer le **centre**.
- Créez un nouveau calque, nommez-le « roue dentée »

2 Prenez I'OUTIL POLYGONE avec dans la barre des options et pour les options de

géométrie les réglages suivants :

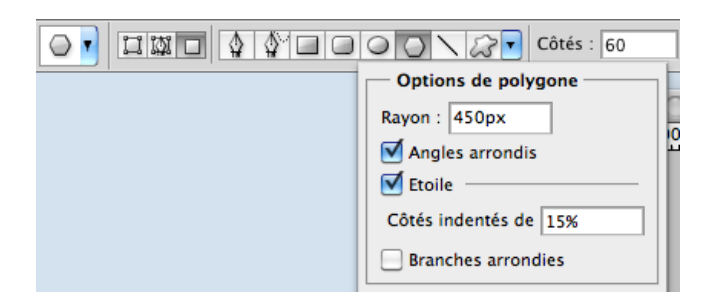

Placez vous au centre et glisser légèrement la souris, vous obtiendrez ceci:

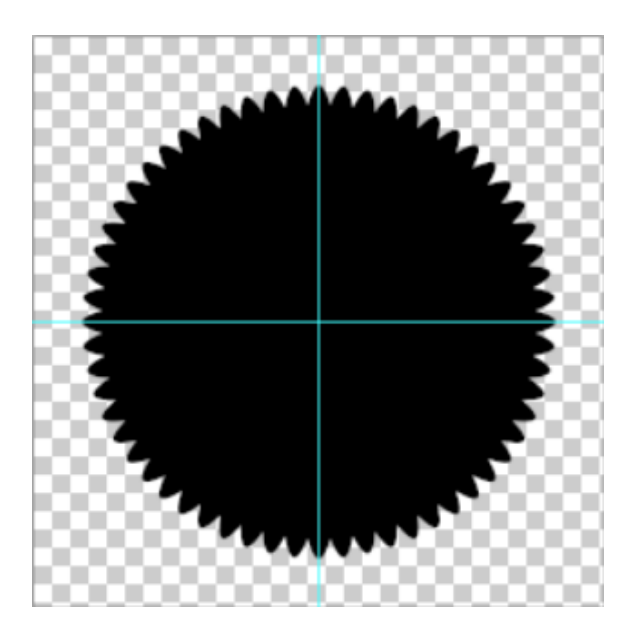

③ Prenez l'OUTIL ELLIPSE avec les réglages suivants:

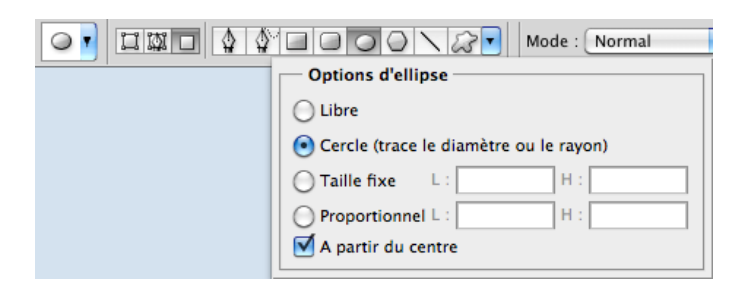

Placez-vous au centre et tracez votre cercle de façon à ce qu'il **couvre moitié des petites dents** de la roue, ainsi:

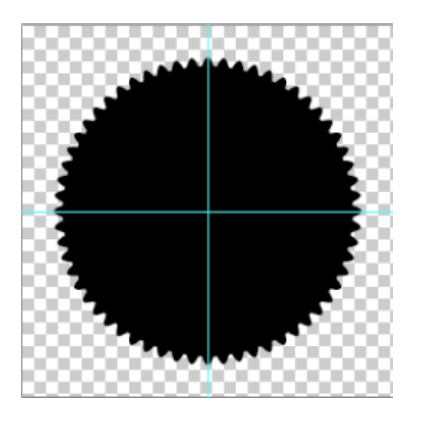

#### Détails

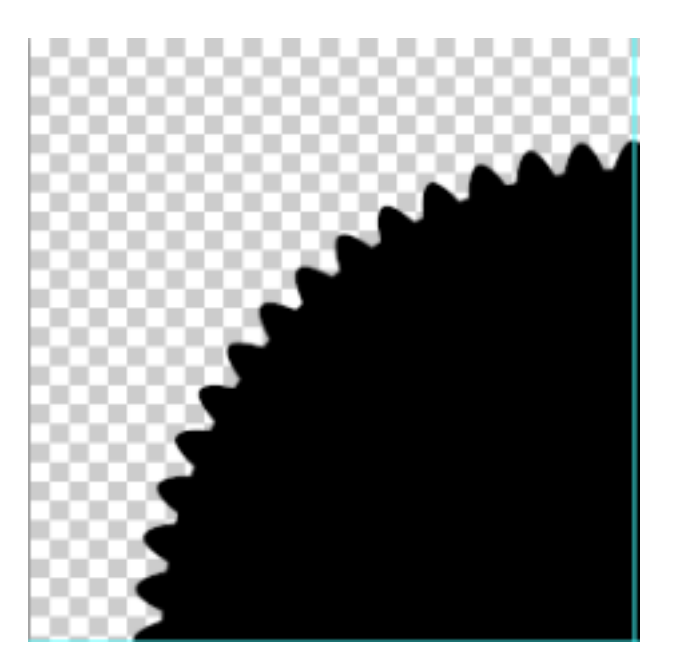

④ Créez un nouveau calque puis avec le blanc en premier plan et l'OUTIL ELLIPSE

toujours réglé comme précédemment, tracez un cercle pour obtenir ceci:

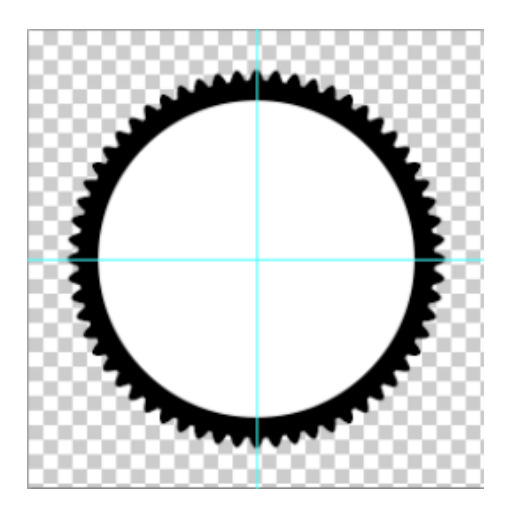

Faites un **Ctrl clic ou Cmd Clic** sur la **vignette** du calque du **cercle blanc** pour en **rappeler la sélection** 

masquez le calque.

Allez sur votre « roue dentée » et tapez sur la touche Effacer de votre clavier:

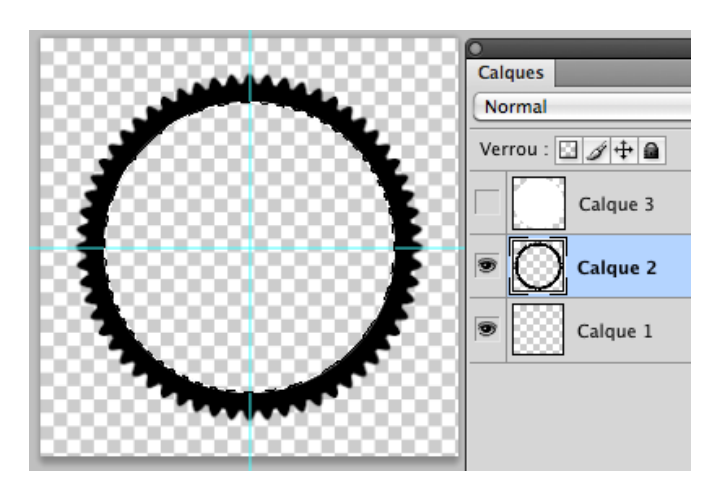

Ctrl D ou Cmd D pour désélectiionner

Eliminez le calque du cercle blanc.

(5) Créez un nouveau calque, nommez-le « barre centrale »

Avec le noir en premier plan et l'OUTIL RECTANGLE réglé ainsi:

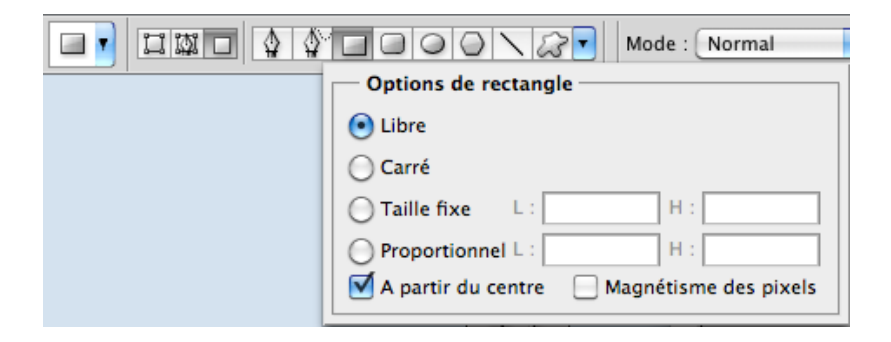

placez-vous au centre et tracez un rectangle pour obtenir ceci:

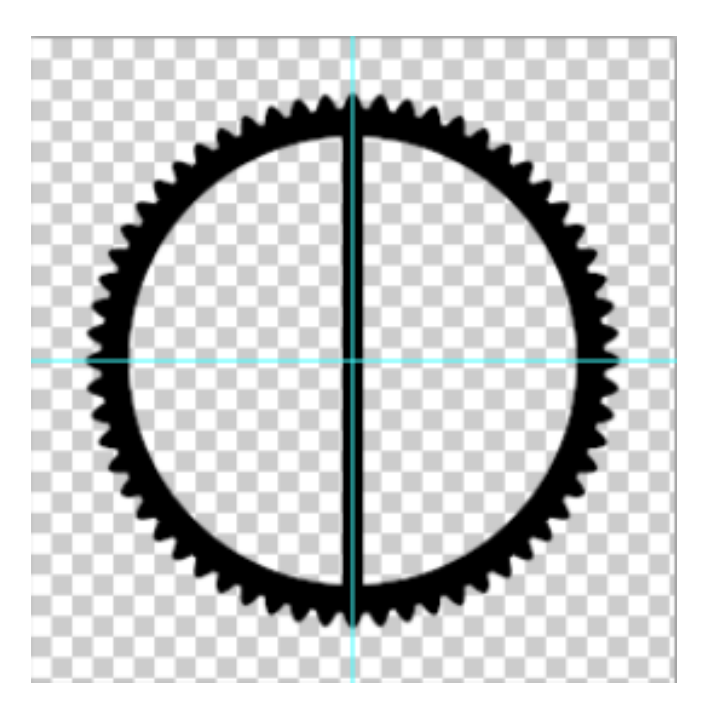

## Dupliquez « barre centrale » avec un Ctrl J ou Cmd J

### puis avec Ctrl T ou Cmd T pour rappeler la transformation manuelle

### appliquez une rotation de 90° au calque. Validez.

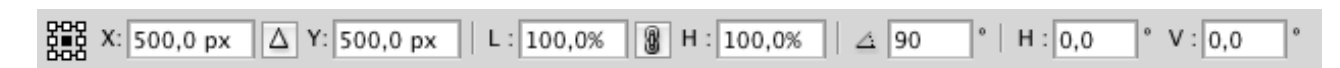

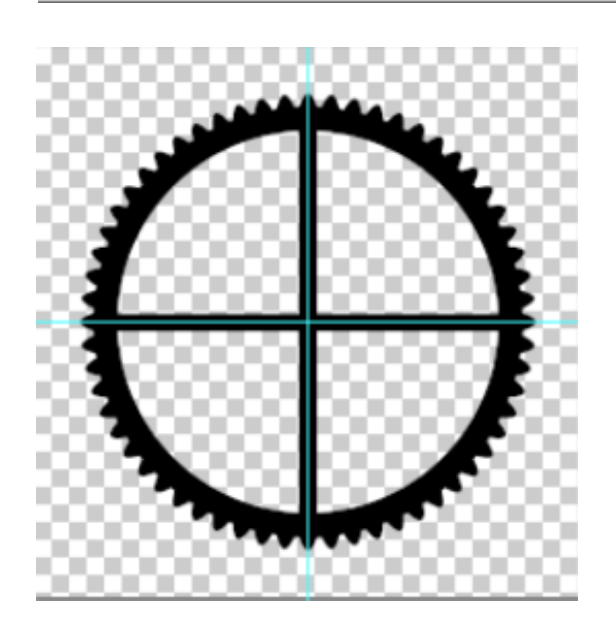

6 En restant sur le calque « *barre centrale copie*» faites un **Ctrl E ou Cmd E** <u>2 fois de</u> <u>suite</u> de façon à obtenir un seul calque qui s'appellera toujours « *roue dentée* »

Créez un nouveau calque puis avec l'OUTIL ELLIPSE tracez un cercle au centre du document:

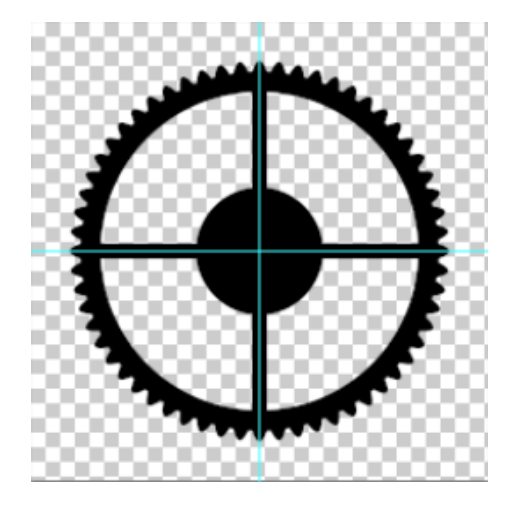

Ctrl E ou Cmd E pour fusionner avec le calque inférieur.

Prenez l'OUTIL GOMME avec une brosse ronde et dure d'environ 100px (faites selon votre idée)

et percez un trou au centre de votre « roue dentée »

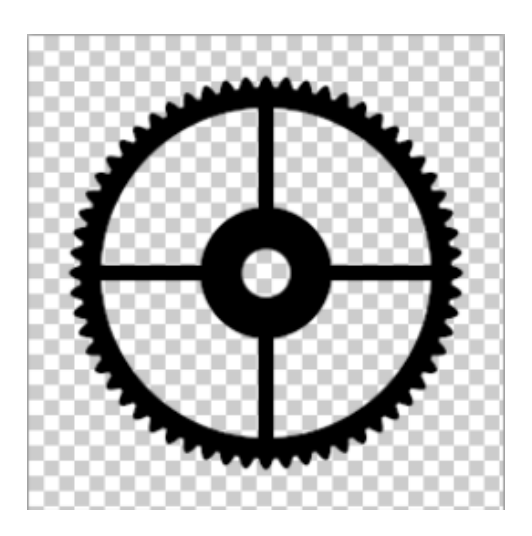

Voila votre morceau d'engrenage!

 $\bigcirc$  A présent libre à vous d'appliquer les **styles de calque** que vous désirez.

Je vous mets ici un exemple mais faites selon votre gout.

|                                                                          | Style de calque                                                                                                    |  |  |
|--------------------------------------------------------------------------|----------------------------------------------------------------------------------------------------|--|--|
| Styles                                                                   | Biseautage et estampage                                                                                                    |  |  |
| Options de fusion : Par défaut  Ombre portée Ombre interne Lueur externe | Style : Biseau interne 🗘<br>Technique : Lisse 🗘<br>Profondeur : 🔶 160 %                                                                                                    |  |  |
| □ Lueur interne<br>ダ Biseautage et estampage                             | Direction : Haut Bas<br>Taille : Free State State S |  |  |
| □ Contour<br>☑ Texture                                                   | Flou : Ombrage                                                                                                    |  |  |
| Satin Incrustation couleur                                               | Angle : 120 °<br>Vutiliser l'éclairage global                                                                                                    |  |  |
| Incrustation en dégradé Incrustation de motif                            | Elévation : 30 °                                                                                                    |  |  |
| Contour                                                                  | Mode des tons clairs : Superposition                                                                                                    |  |  |
|                                                                          | Opacité : 76 %<br>Mode des tons foncés : Produit                                                                                                    |  |  |
|                                                                          | Opacité : 75 %                                                                                                    |  |  |

Ajoutez une **texture** à votre gout.

J'ai mis une **ombre portée par défaut** mais si vous voulez enregistrer votre roue en PNG, ne l'ajoutez pas ...

ou pensez à l'ôter avant l'enregistrement.

8 Pour ajouter un peu de rouille faites ainsi:

**Ctrl clic ou Cmd Clic** sur la **vignette** de calque de « *roue dentée* »pour rappeler la sélection.

puis prenez l'OUTIL LASSO avec l'option *intersection avec la sélection* et dessinez une tache irrégulière

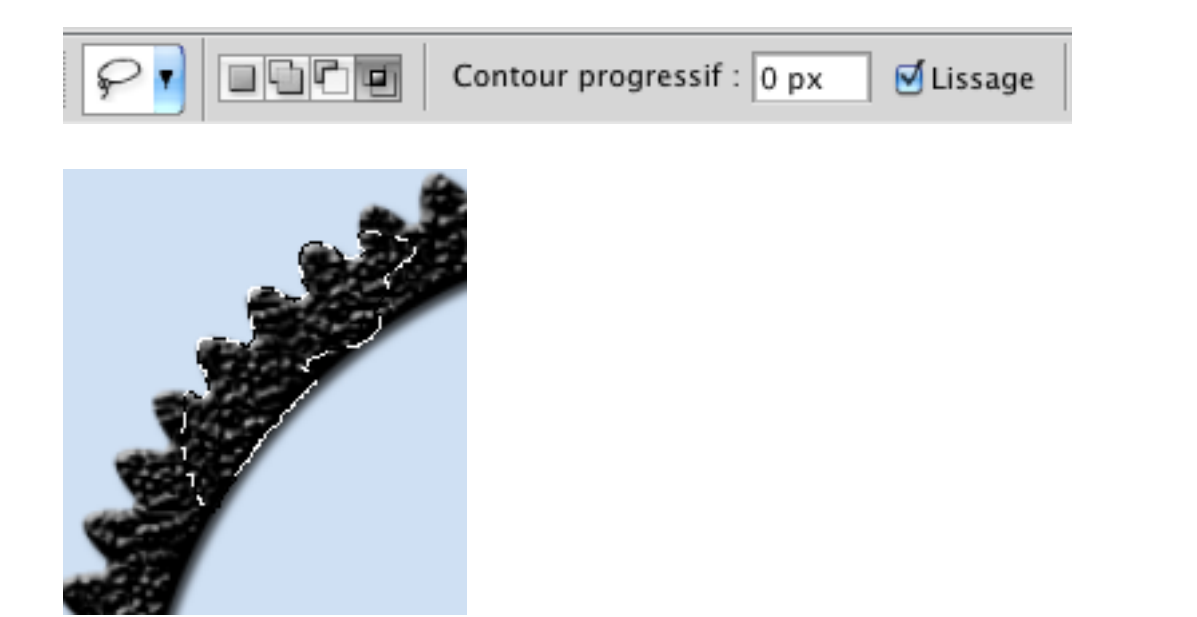

Choisissez 2 couleurs pour la rouille et mettez-les à la place du noir et du blanc:

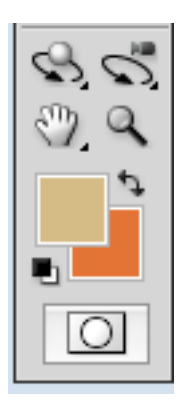

Créez un nouveau calque, nommez-le « *rouille* »et appliquez le filtre NUAGES. Pour ce faire:

#### FILTRE 🖛 RENDU 🖛 NUAGES

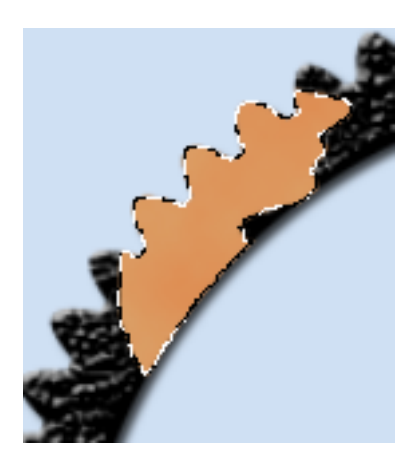

Répétez ce filtre (Ctrl F ou Cmd F) si vous le désirez.

Appliquez ensuite le filtre BRUIT

## FILTRE 🖛 BRUIT 🖛 AJOUT DE BRUIT

| Ajout de bruit                                   |                           |  |  |
|--------------------------------------------------|---------------------------|--|--|
| - 10% ¥                                          | OK<br>Annuler<br>V Aperçu |  |  |
| Quantité : 18 %                                  |                           |  |  |
| <ul> <li>Uniforme</li> <li>Gaussienne</li> </ul> |                           |  |  |
| Monochromatique                                  |                           |  |  |

### Ctrl D ou Cmd D pour désélectionner

Passez à présent le calque « rouille » en mode de fusion Lumière vive

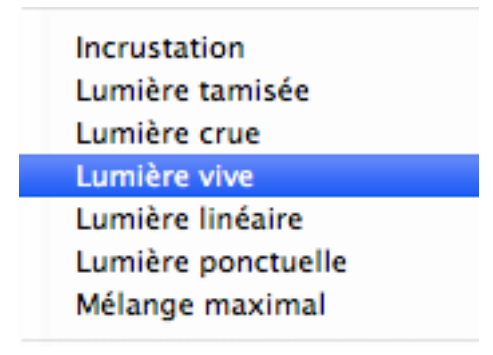

Vous aurez ceci:

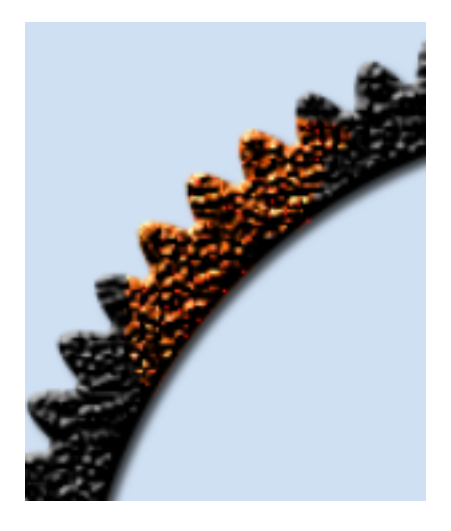

Vous pouvez à présent **baisser l'opacité** de « *rouille* » et éventuellement gommer un peu de cette rouille.

|                                | 44   |
|--------------------------------|------|
| Calques                        | *=   |
| Lumière vive 🗘 Opacité : 83% 🔻 |      |
| Verrou : 🖸 🥒 🖶 📓 Fond : 100% 💌 |      |
| rouille                        |      |
| 💌 💽 roue dentée                | fx 🔺 |
| Effets                         |      |
| Ombre portée                   |      |
| Biseautage et estampage        |      |
| Calque 1                       |      |

Faites d'autres taches selon vos nécessités.

Voilà!

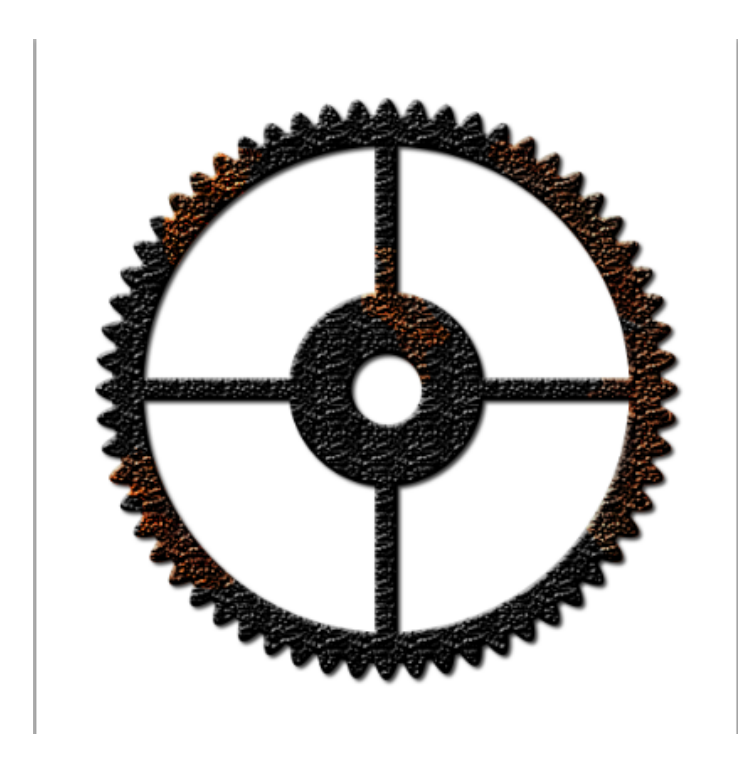

Cette roue dentée est seulement un exemple. Grace aux divers OUTILS de formes vous pouvez en créer d'innombrables.

Bonne création!